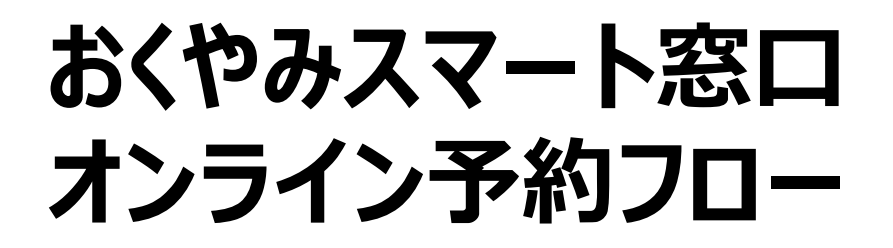

①二次元コードを読み込み、LINEで開く。

• 以下の二次元コードを読み込み、LINEで開く

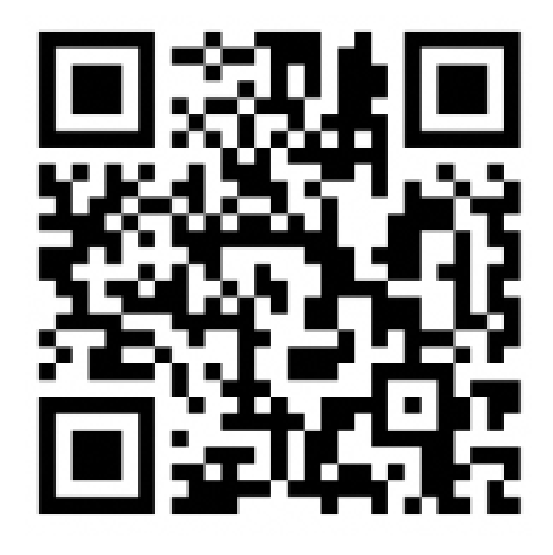

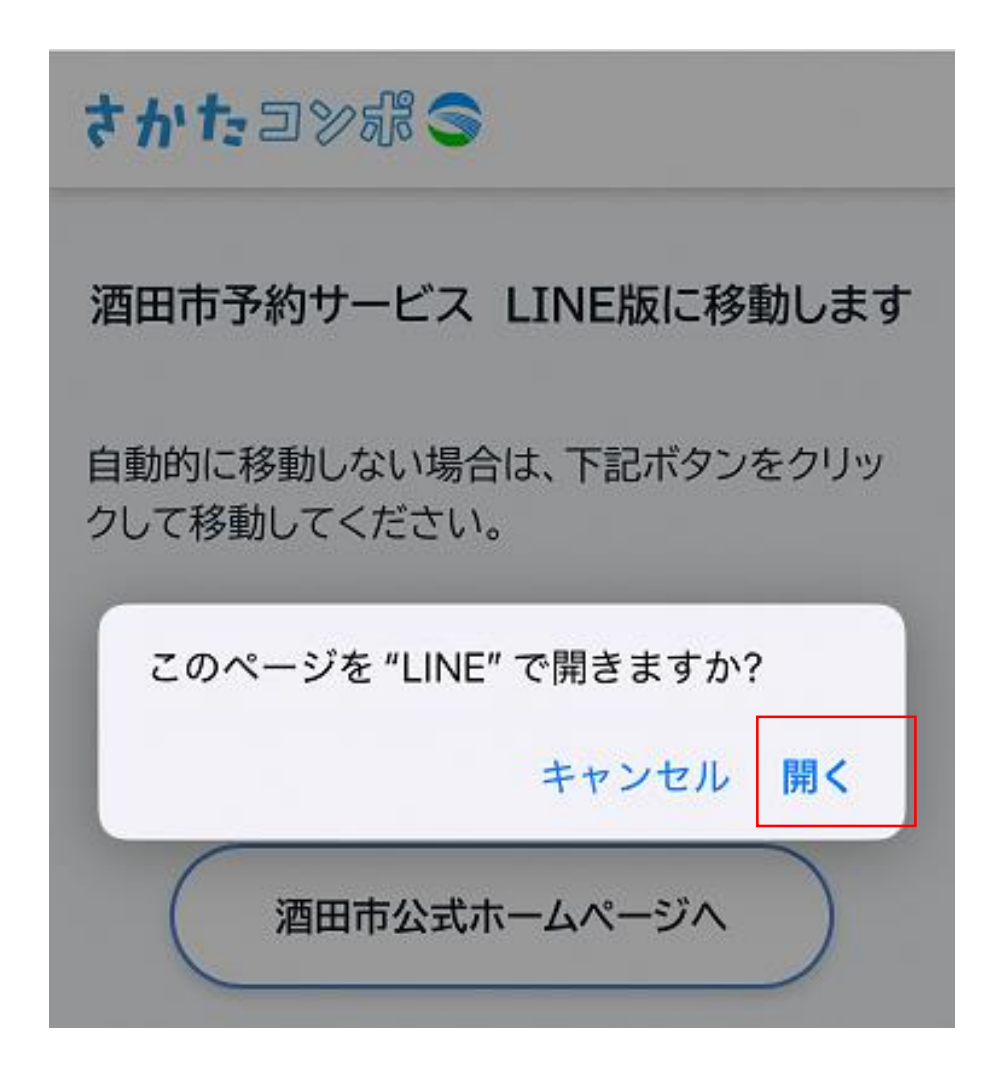

【注意!】 この画面が出た場合

 オンライン予約を続けるためには、LINEアプリを開く必要 があります。

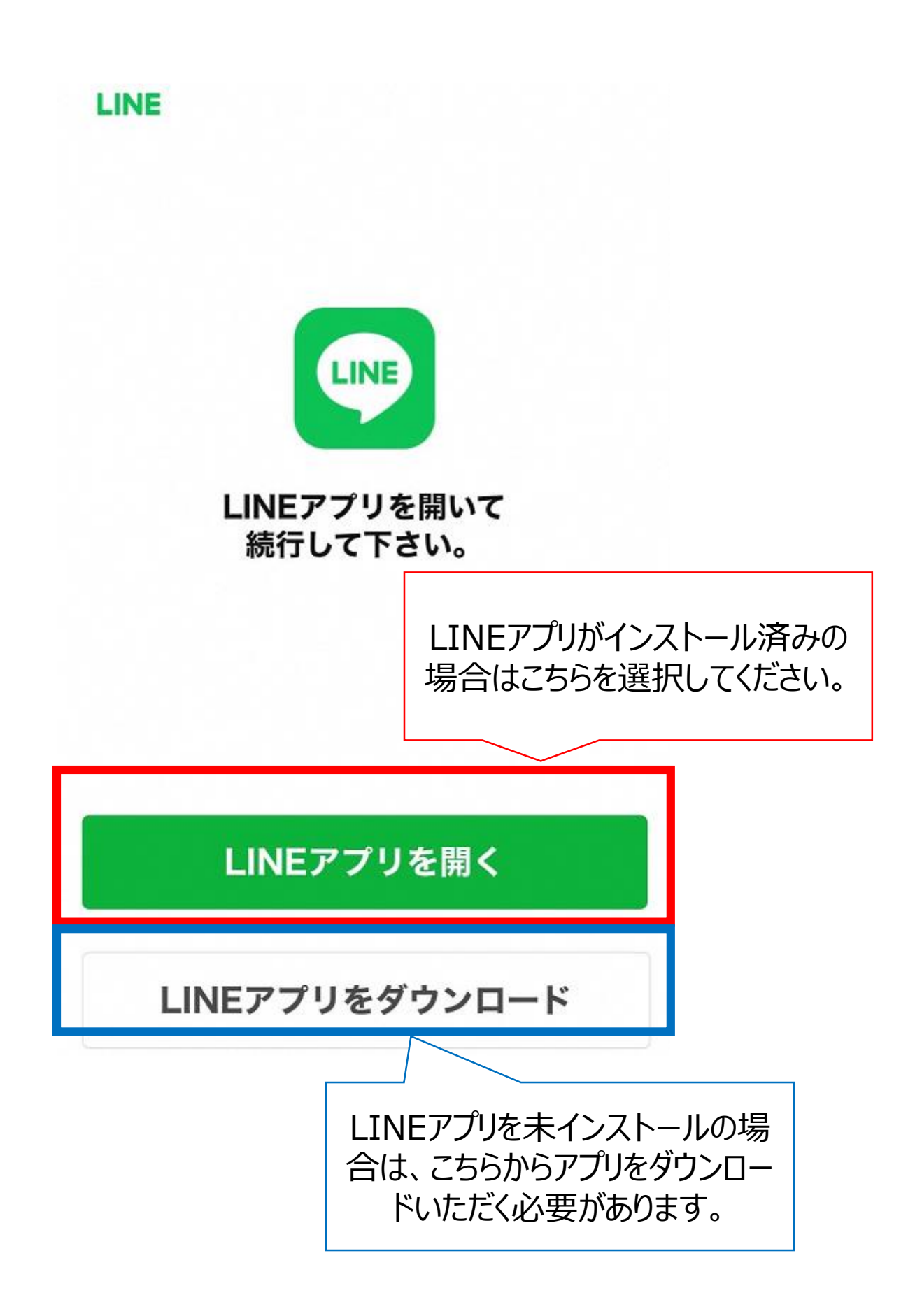

【注意!】 この画面が出た場合

• 酒田市公式LINEと友だちになっていない場合または酒田市 公式LINEをブロックしている場合に表示されます。どちら の場合でも、この画面が出た場合は「追加」を選択してく ださい。

| 友だちを追加 | × |
|--------|---|
| 海田市    |   |
| 2011月1 |   |
|        |   |
| P-7    |   |
|        |   |
|        |   |
|        |   |

②LINEの画面が開く

• 何も入力せず、送信ボタンを押す

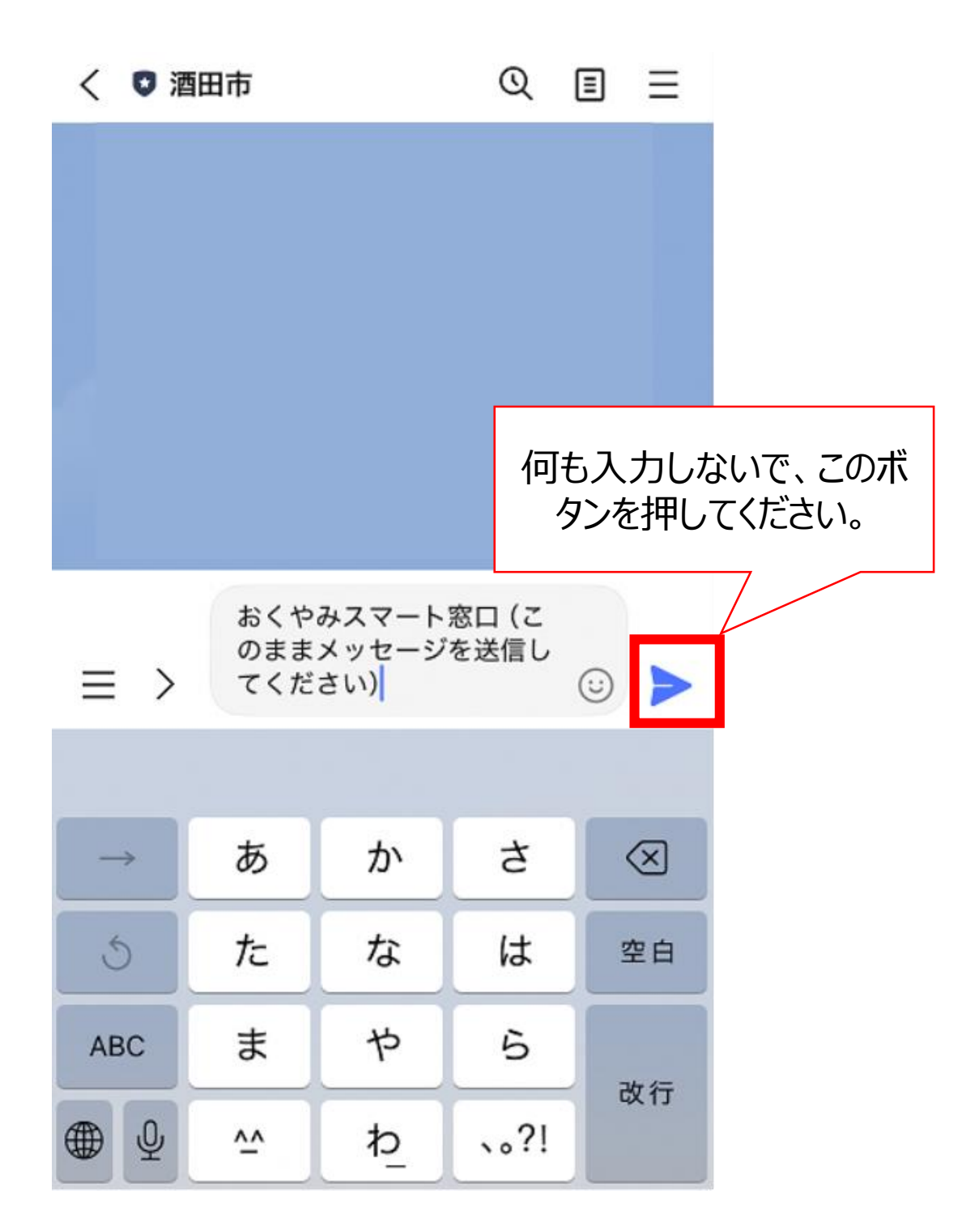

③予約システムへ移動する

メッセージで表示されるURLまたは画像内の「予約はこちら」を選択してください。

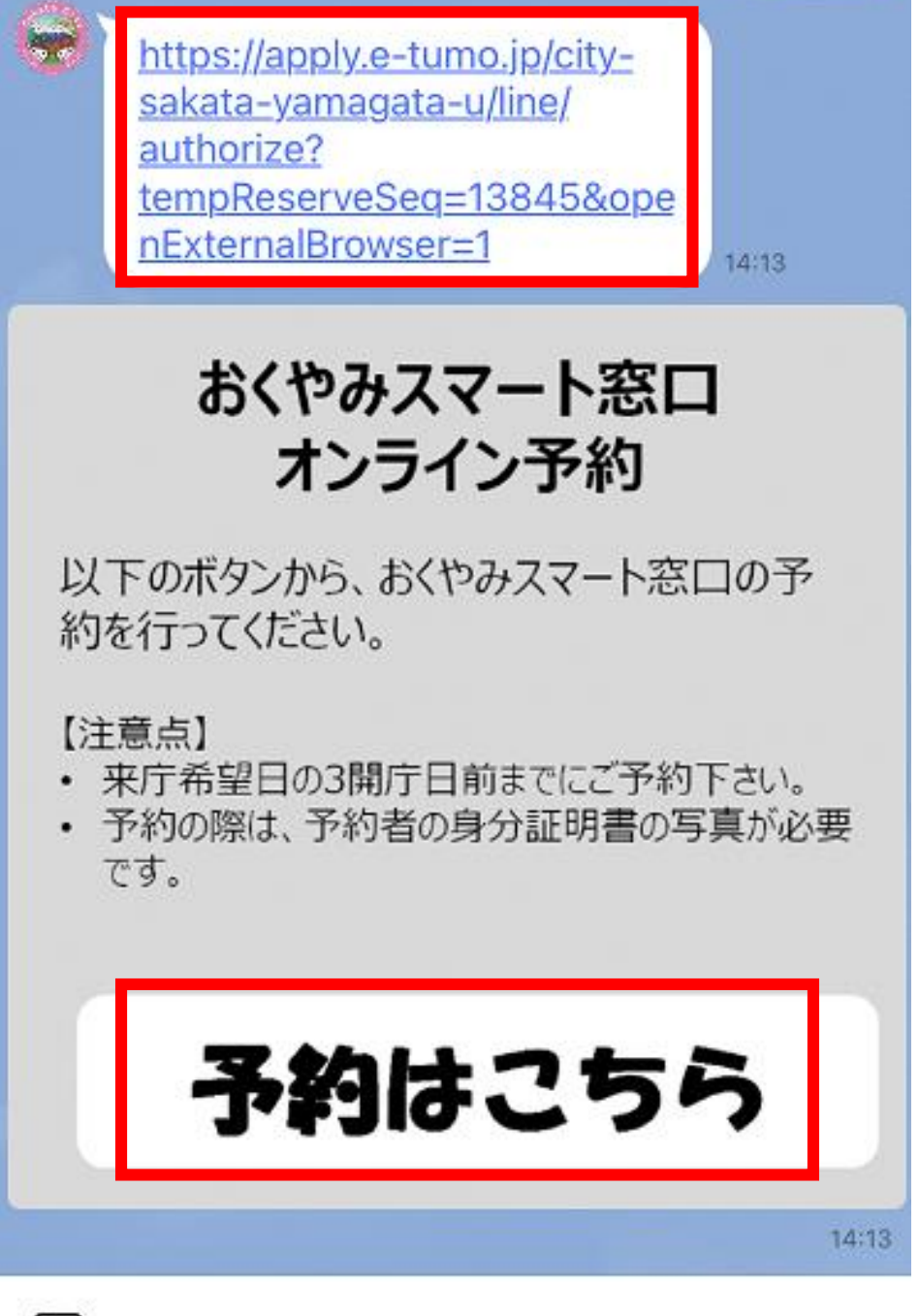

....

基本メニュー・

#### **オンライン予約フロー** 【注意!】 この画面が出た場合

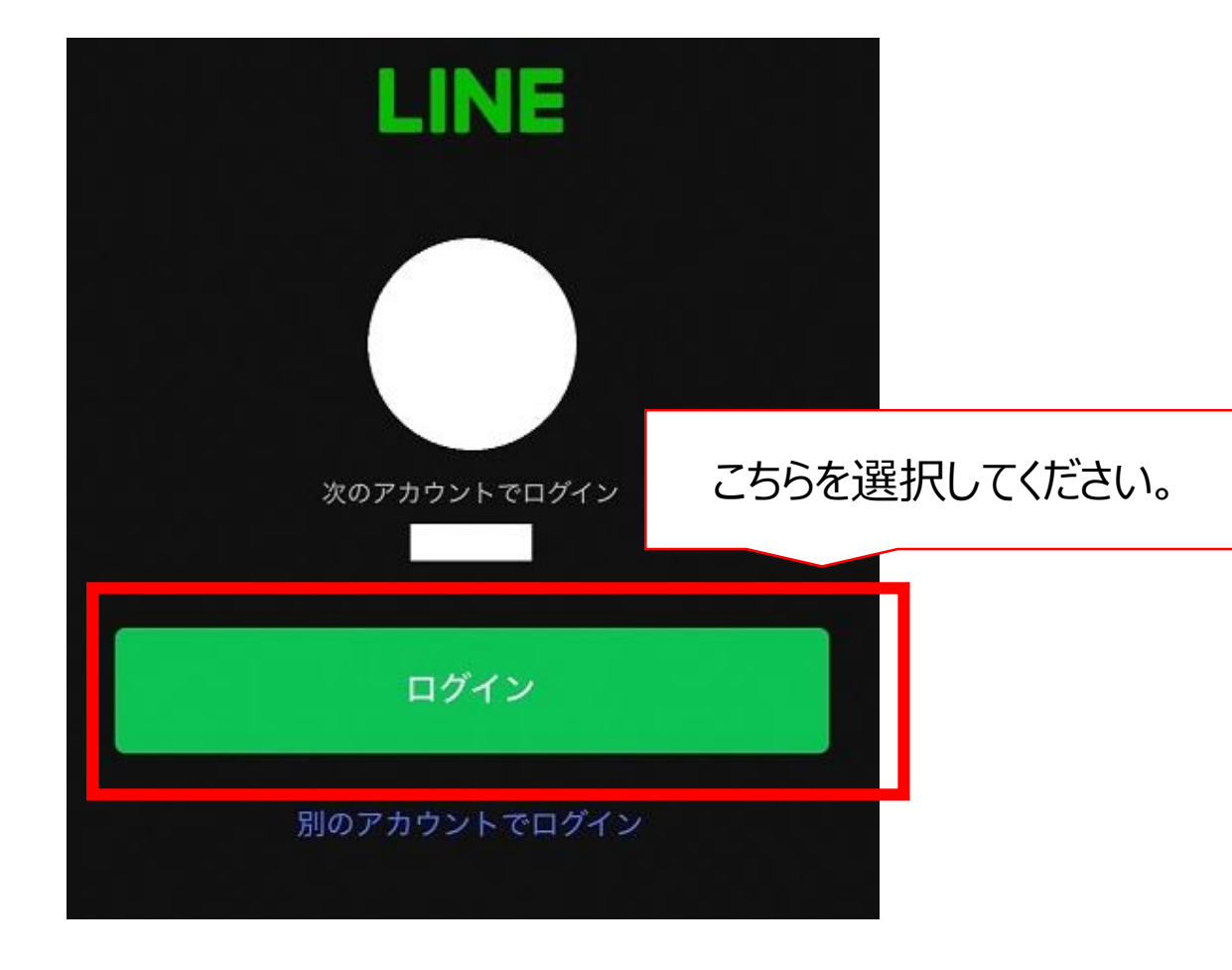

#### **オンライン予約フロー** 【注意!】 この画面が出た場合

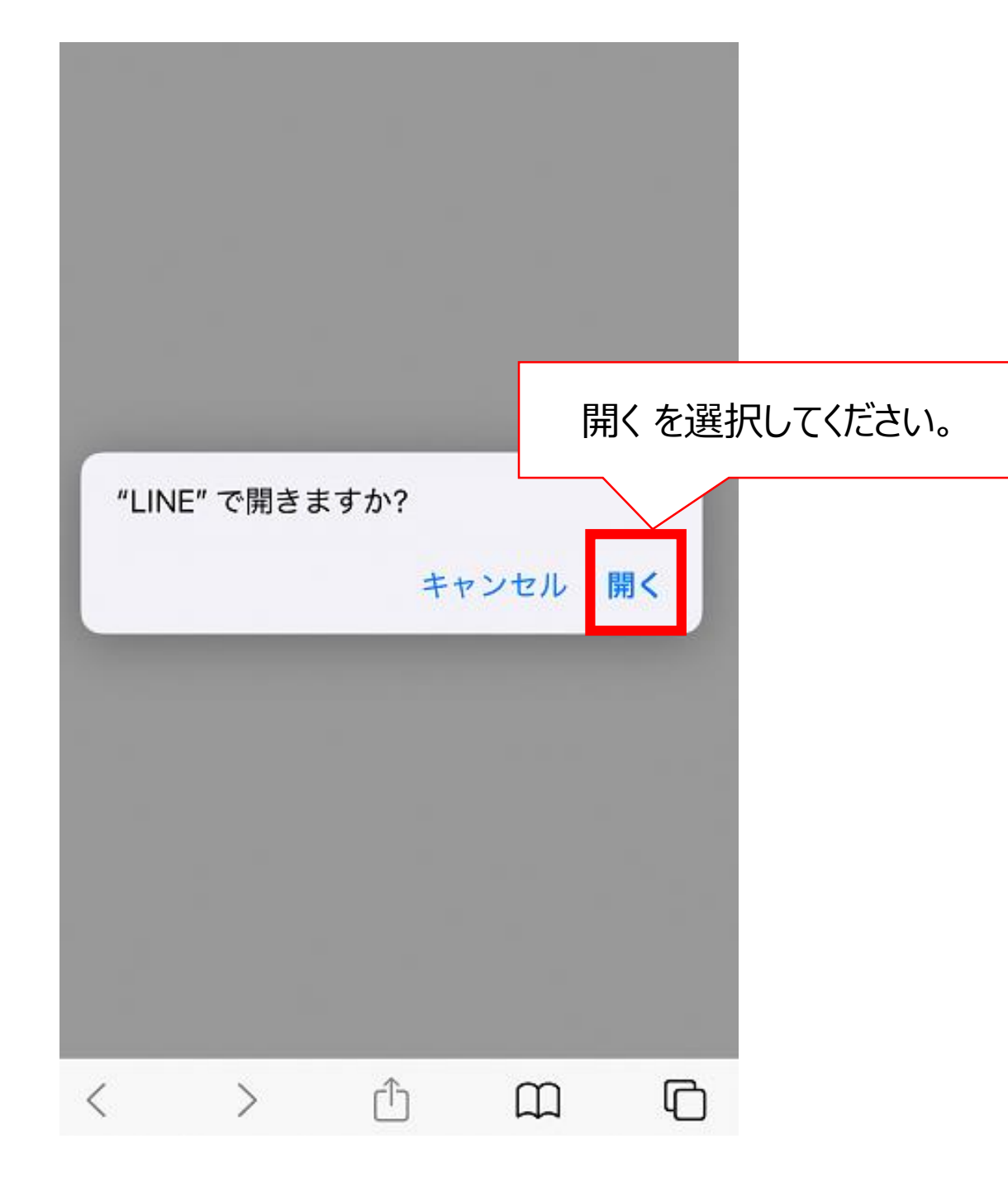

④来庁を希望する窓口と日程を選ぶ

「〇」になっている日が、予約枠に空きのある日です。
「〇」の日をタップしてください。

| 酒田市 予約サービス ==                    |                                    |              |                    |                   |              |                   | ==-          |              |  |
|----------------------------------|------------------------------------|--------------|--------------------|-------------------|--------------|-------------------|--------------|--------------|--|
| 施設名                              | 予約枠名                               |              | 3か月1<br>1か月<br>1週前 | 前<br>前 2          | 3)<br>F [17  | か月後<br>か月後<br>1週後 |              |              |  |
|                                  |                                    | 01/19<br>(日) | 01/20<br>(月)       | 」<br>01/21<br>(火) | 01/22<br>(水) | 01/23<br>(木)      | 01/24<br>(金) | 01/25<br>(土) |  |
| スマニ<br>上窓口<br>_(酒田<br>西役<br>所)_  | おくやみ<br>スマート<br>窓口(酒<br>田市役<br>所)  | I            | 1                  | 1                 | -            | 0                 | 0            | -            |  |
| スマー<br>上窓口<br>_(八幡<br>総合支<br>所)_ | おくやみ<br>スマート<br>窓口(八<br>幡総合支<br>所) | 1            | 1                  | -                 | +            | 0                 | 0            | -            |  |
| スマー<br>上窓口<br>_(松山<br>総合支<br>_)_ | おくやみ<br>スマート<br>窓口(松<br>山総合支<br>所) | 1            | -                  | -                 | -            | 0                 | 0            | -            |  |
| <u>スマー</u><br>上窓口<br>(平田         | おくやみ<br>スマート<br>窓口(平               | _            | _                  | _                 | -            | 0                 | 0            | _            |  |

⑤来庁を希望する時間帯を選ぶ

「〇」になっている時間が、予約枠に空きのある時間です。
「〇」の日をタップしてください。

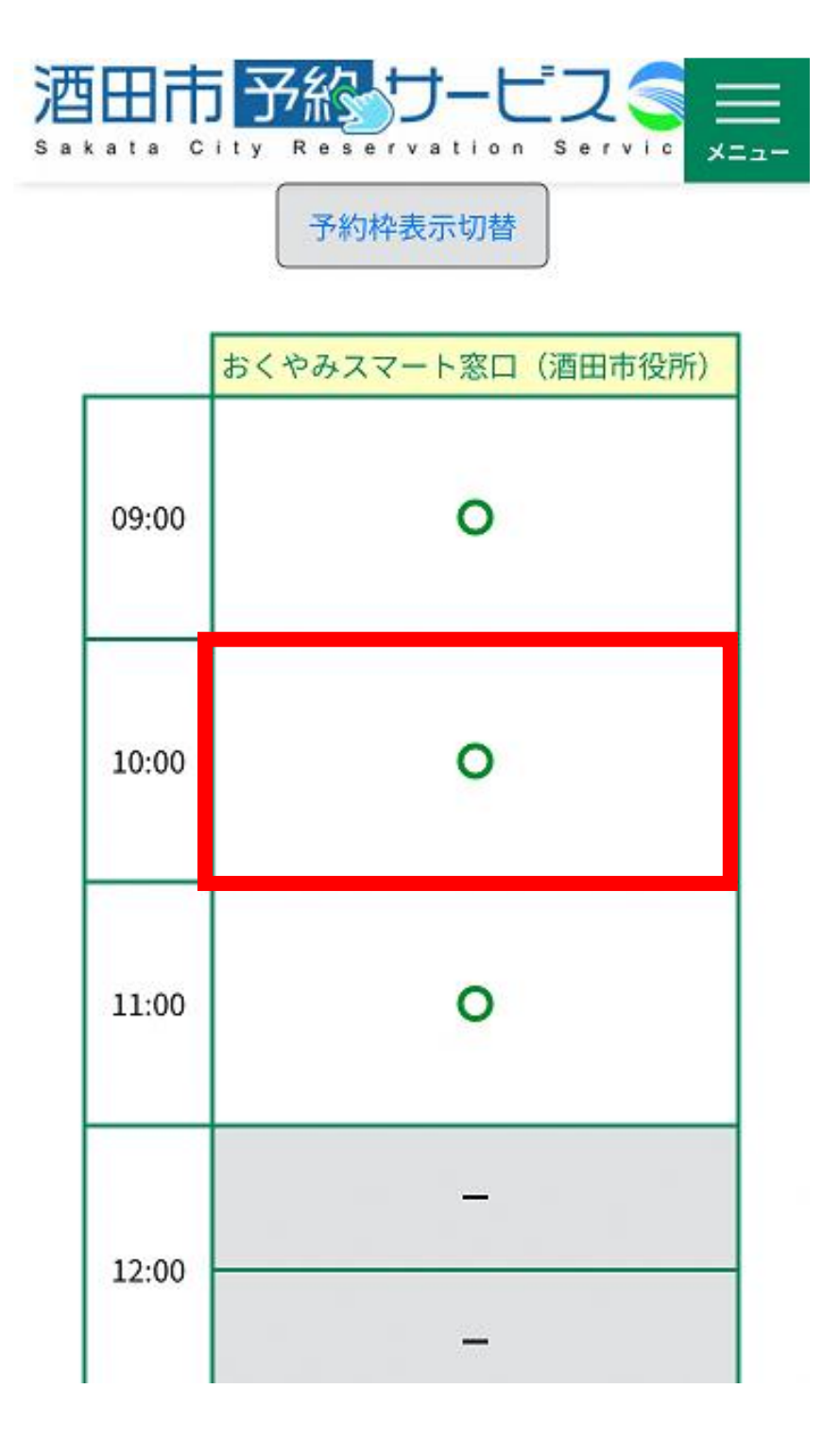

⑥予約システムの利用規約に同意する

 利用規約をご確認いただき、画面一番下の「同意する」を タップしてください。

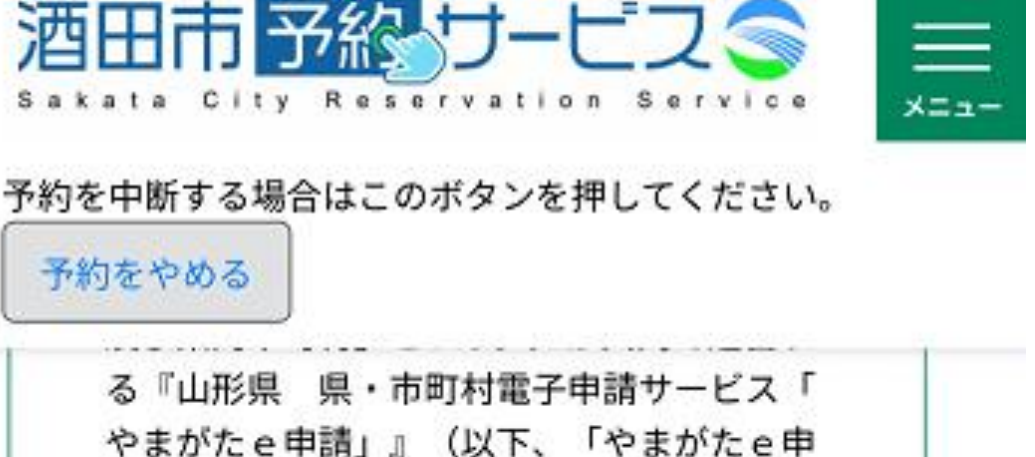

請」という。)を利用され、インターネット を通じて県及び県内市町村に申請・届出・施 設予約等を行っていただくには、『「山形県

「同意する」ボタンをクリックすることによ り、この説明に同意いただけたものとみなし ます。

上記をご理解いただけましたら、同意して進んでください。

受付時期は 2025年1月20日10時36分 ~ 2025年1月20日11

時30分です。

「申込む」ボタンを押す時、上記の時間をすぎていると申込

ができません。

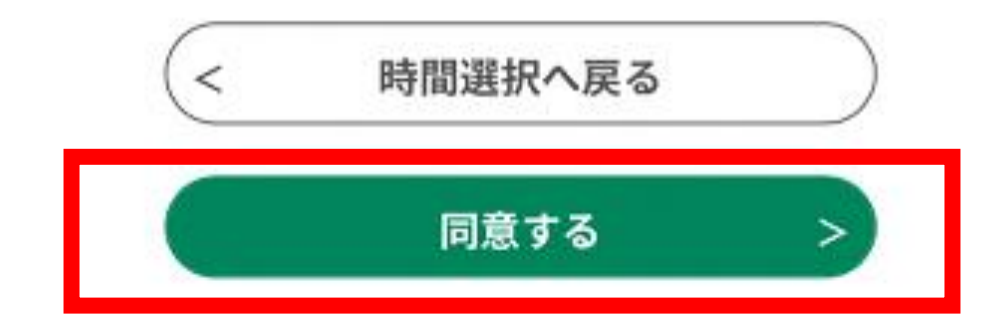

⑦予約に関する情報を入力する

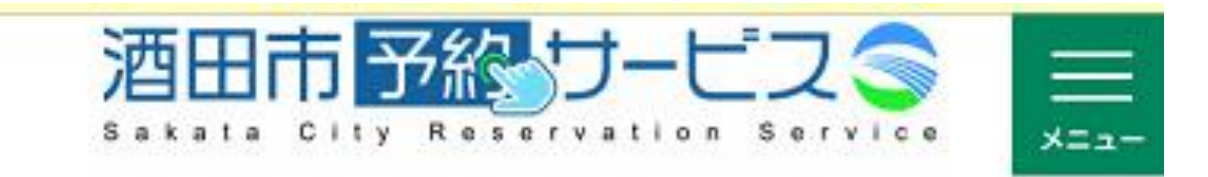

予約を中断する場合はこのボタンを押してください。

予約をやめる

# 申請者の情報

申請者(実際に窓口にお越しにな り、申請主体となる方)に関する情 報を入力してください。

申請者名必須

| ;: |  |  |
|----|--|--|
| /: |  |  |
|    |  |  |

申請者名(フリガナ) 必須

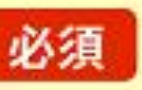

⑦-a 本人確認書類を添付する方法

- 「ファイルを選択」をタップすると、下図のようなポップ アップが開きます。
- 「写真またはビデオを撮る」を選択すると、カメラが起動 するので、本人確認書類の写真を撮ってください。

申請者の本人確認書類必須

【本人確認書類の例】

マイナンバーカード、運転免許証、パスポート、 身体障害者手帳、在留カード、特別永住者証明 書、運転経歴証明書(いずれも申請者の住所・氏 名等の記載がある面が必要です。) ※本人確認書類の内容と予約時の氏名、住所等が 一致しない場合、スマート窓口サービスをご利用 いただけない場合があります。

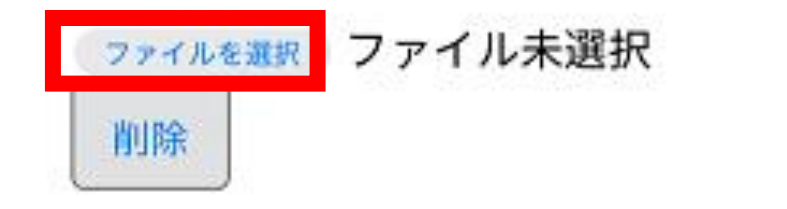

一致しない場合、スマート窓口サービスをご利用 いただけない場合があります。

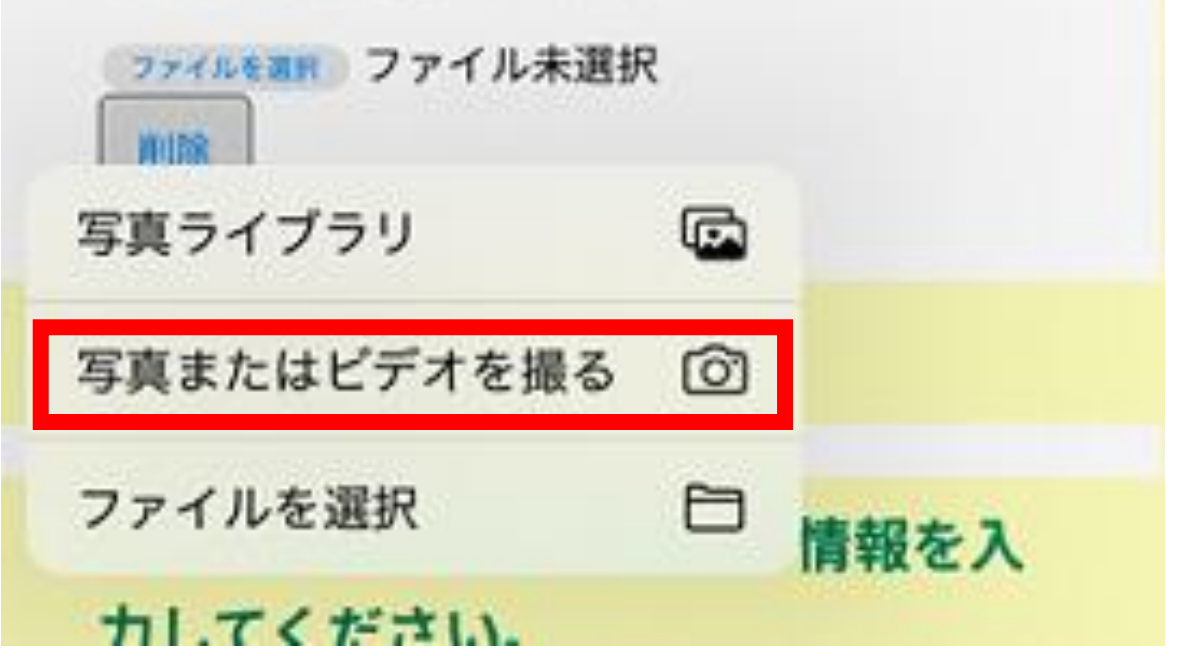

⑧すべての入力が完了したら、「確認へ進む」を選択する

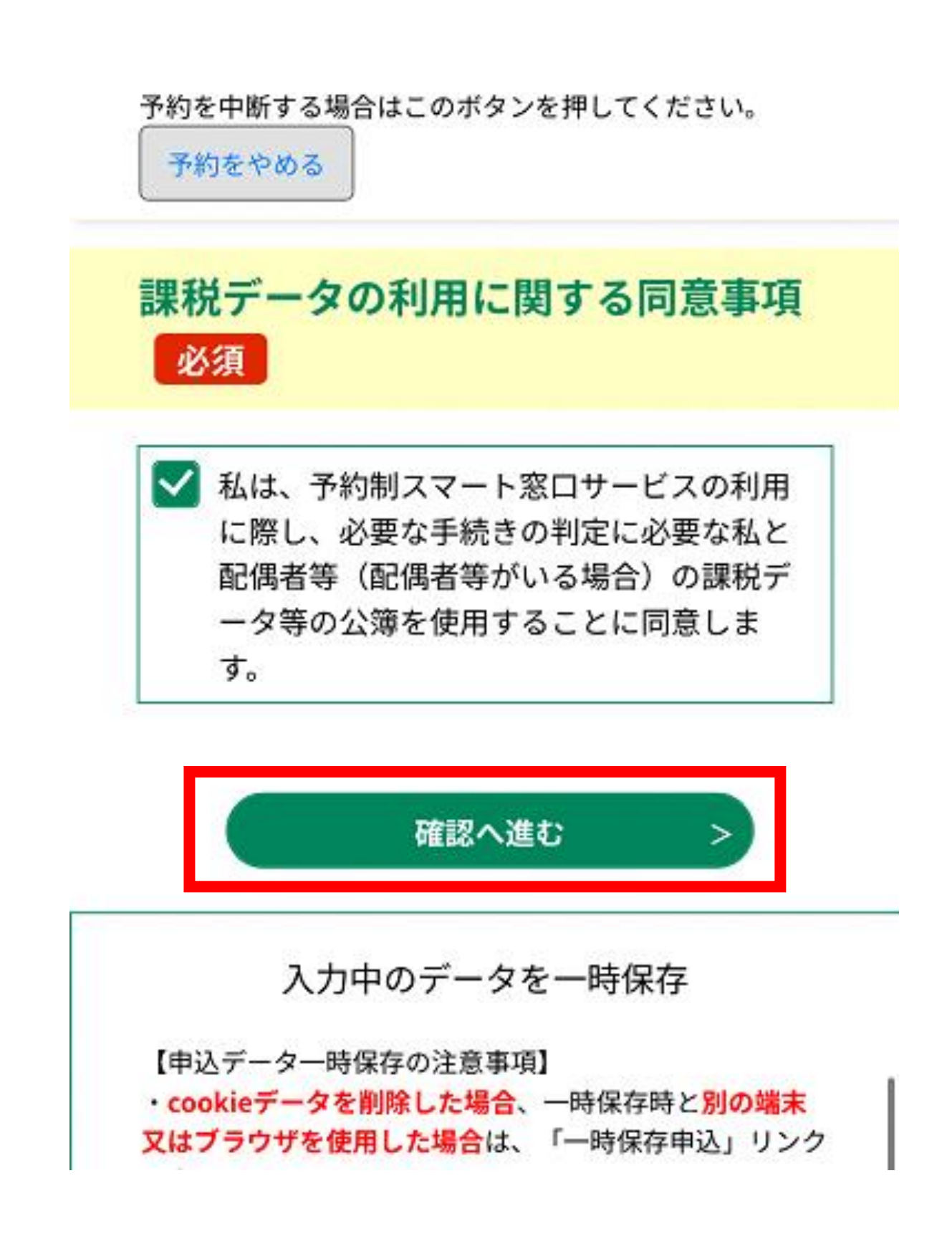

⑨入力を内容を確認し、「申込む」を選択する

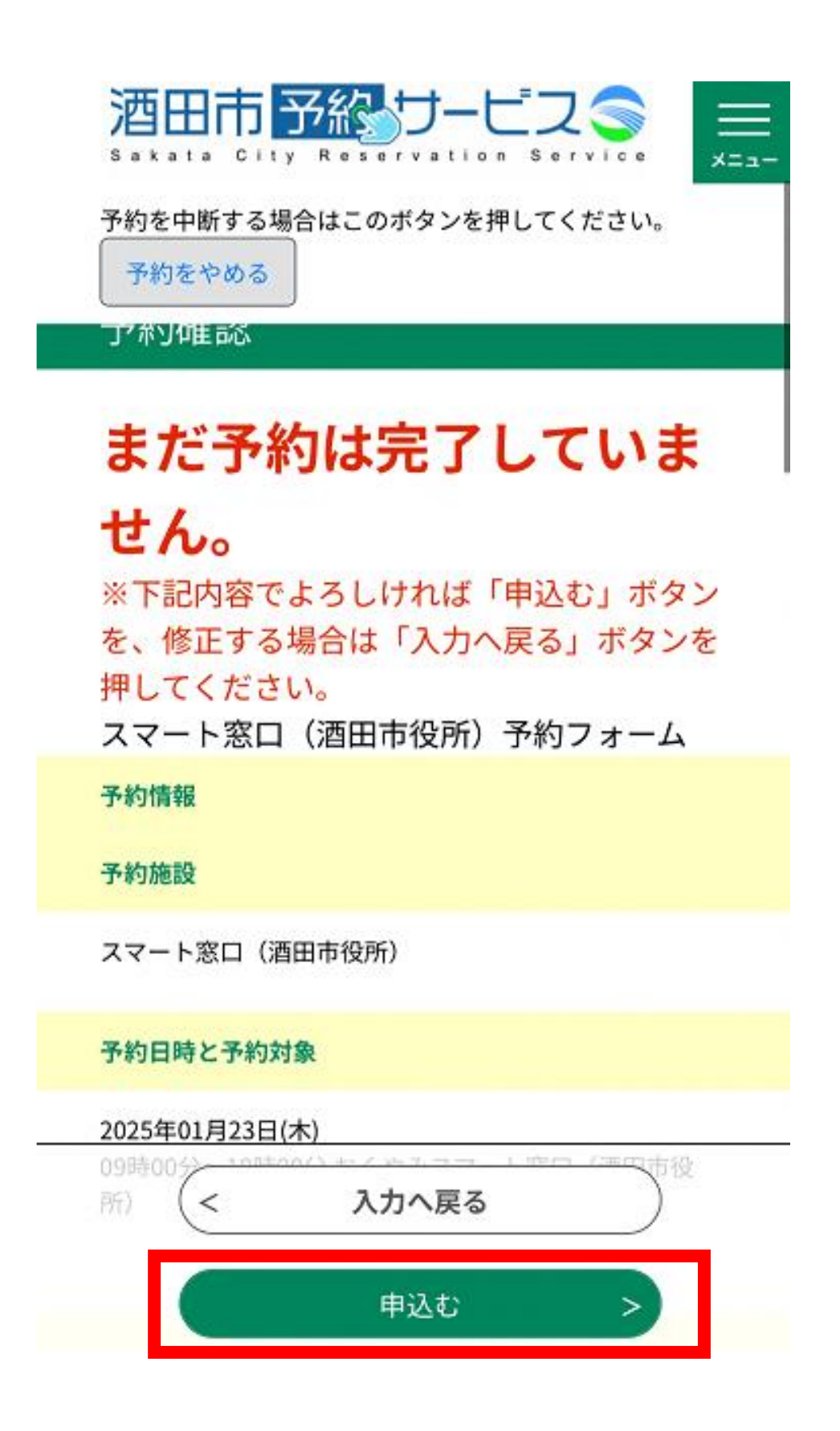

⑩予約完了

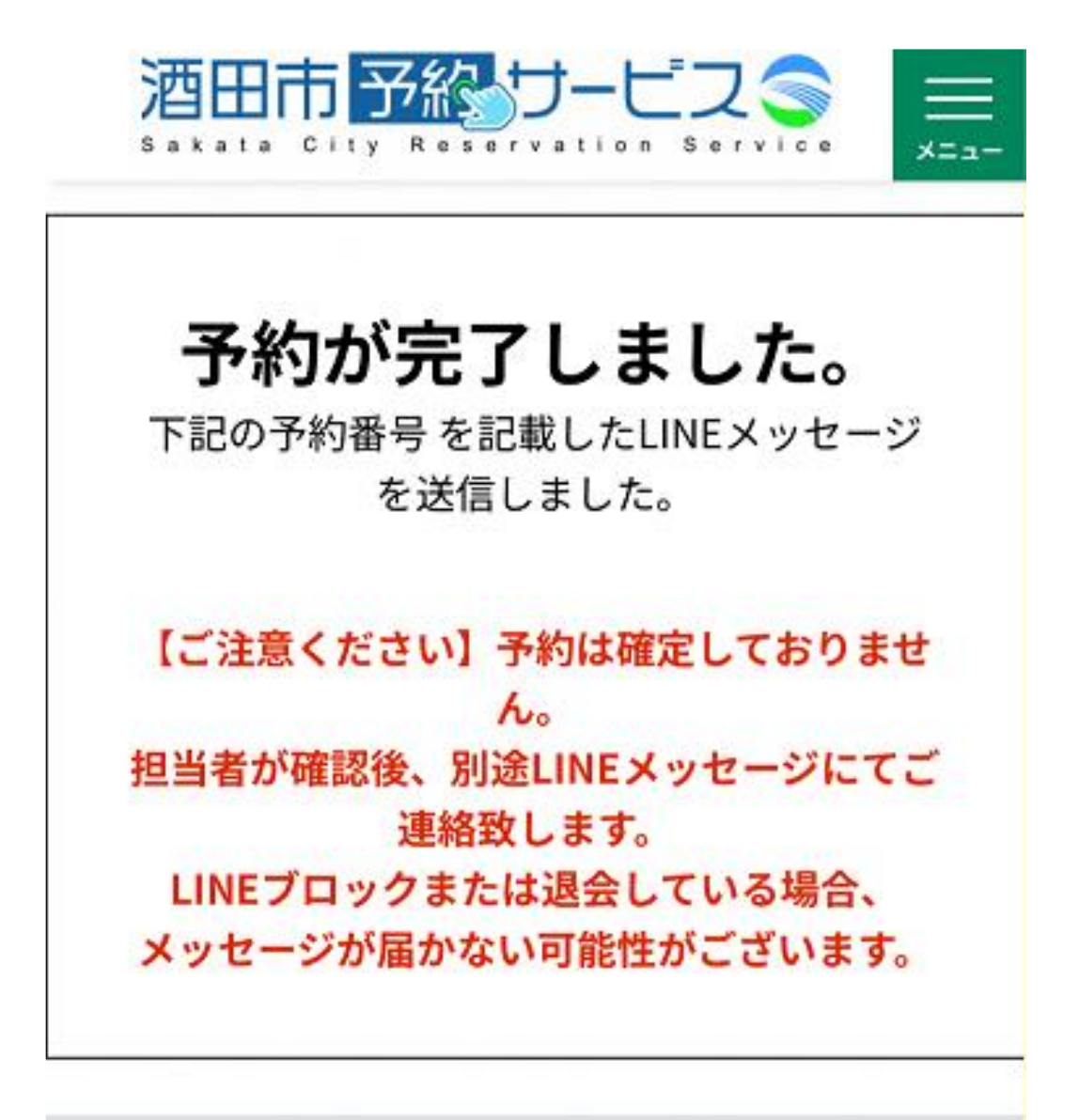

予約番号

20250120-00001

予約番号 は、今後申込状況を確認する 際に必要となる大切な番号です。 申込状況は、利用者ログインを行い 予 約内容照会から確認して下さい。